Oppsettet er likt for IPhone og IPad.

Du kan sette opp dette med IMAP eller POP3 protokollen. Du velger selv hva du vil bruke.

NB! I eksemplet er det brukt aknett.net – skal du sette opp en konto for lysglimt.net så er alt identisk, men du bytter bare ut **aknett.net** med **lysglimt.net**.

Gå inn i innstillinger. Velg Mail, kontakter, kalendre.

Velg Legg til konto.

| iPad 奈 11:33 \$ 74 % |                            |                                                     |   |  |
|----------------------|----------------------------|-----------------------------------------------------|---|--|
|                      | Innstillinger              | Mail, kontakter, kalendere                          | _ |  |
| *                    | Bluetooth På               | Kontoer                                             |   |  |
| C                    | Ikke forstyrr              | iCloud<br>Bildestrøm, Finn iPad, Sikkerhetskopi     |   |  |
| 0                    | Varsling                   | Exchange Se-post, Kontakter, Kalendere, Påminnelser |   |  |
|                      | Generelt                   | Lysglimt >                                          |   |  |
|                      | Lyder                      | Windhager >                                         |   |  |
| *                    | Lysstyrke og bakgrunn      | Legg til konto >                                    |   |  |
| 2                    | Bilderamme                 |                                                     |   |  |
|                      | Personvern                 | Hent nye data Av >                                  |   |  |
| 0                    | iCloud                     | Mail                                                |   |  |
|                      | Mail, kontakter, kalendere | Vis 1 000 siste meldinger >                         |   |  |
|                      | Notater                    | Forhåndsvisning 2 linjer >                          |   |  |
| :                    | Påminnelser                | Vis Til/Kopi til-etikett                            |   |  |
|                      | Meldinger                  | Spør før sletting                                   |   |  |
|                      | FaceTime                   | Hent eksterne bilder                                |   |  |
| 17                   | Kart                       | Organiser etter tråd                                |   |  |
|                      |                            |                                                     |   |  |

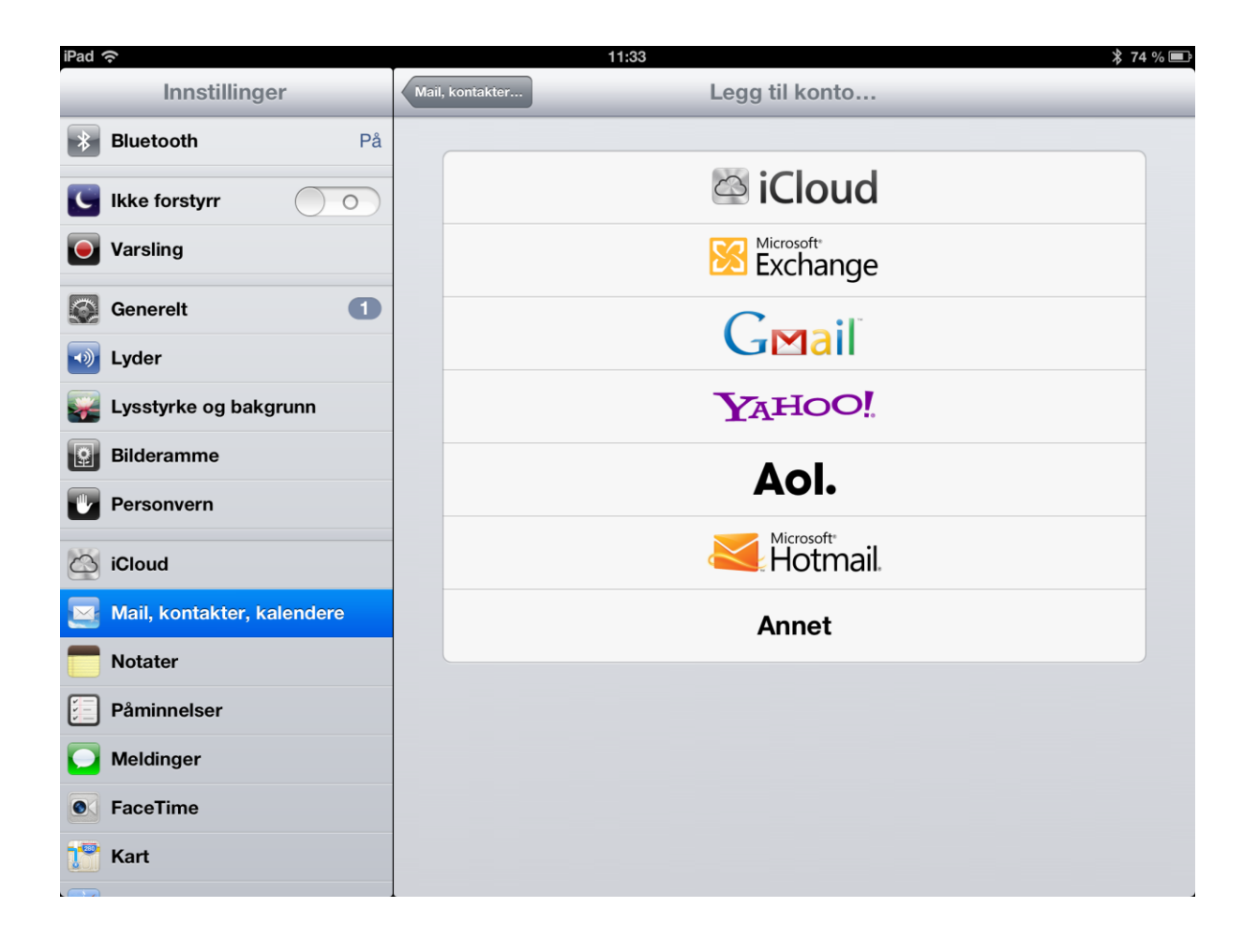

| iPad       | (ĉ                         | 11:33                        | * 74 % 💷 |
|------------|----------------------------|------------------------------|----------|
|            | Innstillinger              | Legg til konto Annet         |          |
| *          | Bluetooth På               | E-post                       |          |
| C          | Ikke forstyrr              | Legg til e-postkonto         | >        |
| •          | Varsling                   | Kontakter                    |          |
| $\bigcirc$ | Generelt 1                 | Legg til LDAP-konto          | >        |
| ->>        | Lyder                      | Legg til CardDAV-konto       | >        |
| *          | Lysstyrke og bakgrunn      | Kalendere                    |          |
| 2          | Bilderamme                 | Legg til CalDAV-konto        | >        |
|            | Personvern                 | Legg til abonnementskalender | >        |
| 6          | iCloud                     |                              |          |
|            | Mail, kontakter, kalendere |                              |          |
|            | Notater                    |                              |          |
| :          | Påminnelser                |                              |          |
|            | Meldinger                  |                              |          |
|            | FaceTime                   |                              |          |
|            | Kart                       |                              |          |

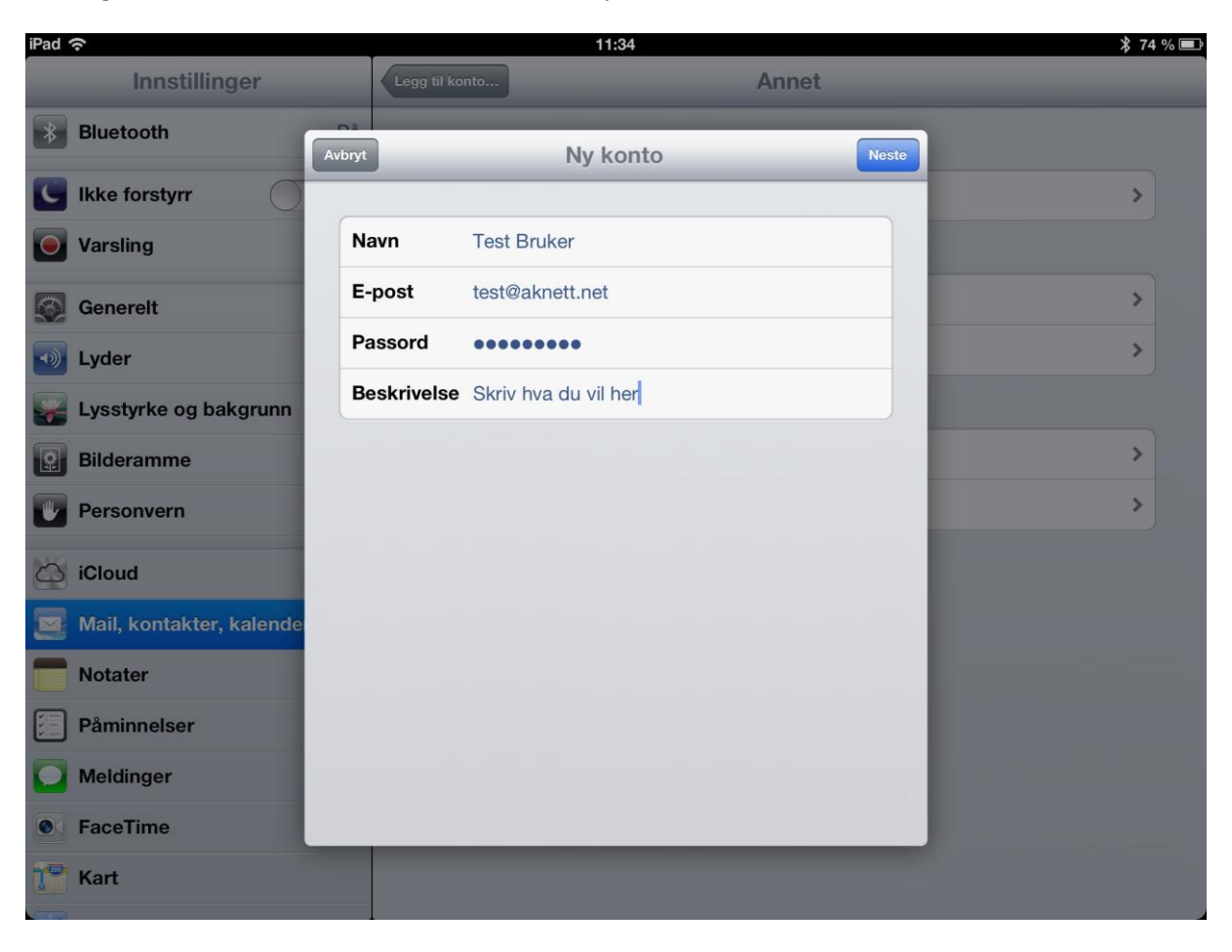

Du velger selv beskrivelse. Vi har for enkelhets skyld satt Skriv hva du vil her.

## **Oppsett for IMAP**

IMAP er forvalgt – la det stå, og fyll inn alle felter.For lysglimt.net epost må aknett.net byttes ut med lysglimt.net i feltene nedenfor.

Pass på at du bruker hele epostadressen din.

Klikk Neste

| iPad | Ŷ                        | , in the second second s | 11:                  | :35  |       | * 74 % 💷 |
|------|--------------------------|----------------------------------------------------------------------------------------------------|----------------------|------|-------|----------|
|      | Innstillinger            | Legg til i                                                                                                    | conto                | Ann  | net   |          |
| *    | Bluetooth                | Avbryt                                                                                                    | Ny k                 | onto | Neste |          |
| C    | Ikke forstyrr            |                                                                                                    | IMAP                 | POP  |       | >        |
|      | Varsling                 |                                                                                                    |                      |      |       |          |
|      | Generelt                 | Navn                                                                                                    | Test Bruker          |      | _     | >        |
|      | Lyder                    | E-post                                                                                                    | test@aknett.net      |      | _     | >        |
|      | Lysstyrke og bakgrunn    | Beskrivels                                                                                                    | e Skriv hva du vil h | ner  |       |          |
| 2    | Bilderamme               | Innkomme                                                                                                    | nde e-posttjener     |      |       | >        |
|      | Personvern               | Vertsnavn                                                                                                    | mail.aknett.net      |      | - 10  | >        |
| ~    | iCloud                   | Brukernav                                                                                                    | n test@aknett.net    |      |       |          |
|      | Moil kontaktor kalanda   | Passord                                                                                                    | •••••                |      |       |          |
|      | Mail, Kontakter, Kalende | Utgående e                                                                                                    | e-posttjener         |      |       |          |
|      | Dissingulars             | Vertsnavn                                                                                                    | mail.aknett.net      |      |       |          |
|      | Paminneiser              | Brukernav                                                                                                    | n test@aknett.net    |      |       |          |
|      | Meldinger                | Passord                                                                                                    | ••••••               |      |       |          |
|      | Facefime                 |                                                                                                    |                      | _    |       |          |
|      | Kart                     |                                                                                                    |                      |      |       |          |

NB! Vi fikk ikke sertifikatet vårt klart til denne veiledningen ble laget.

Om denne meldingen kommer opp så bare velg fortsett (kommer noen ganger opp 2 ganger – velg fortsett begge gangene)

| iPad | (r.                      |             | 11:36                         |                 |                                       | 券 74 % ■ |
|------|--------------------------|-------------|-------------------------------|-----------------|---------------------------------------|----------|
|      | Innstillinger            | Legg til ko |                               | Anne            | t                                     |          |
| *    | Bluetooth                | m2          | 🔆 Verifis                     | erer            |                                       |          |
| C    | Ikke forstyrr IMAP POP   |             |                               |                 | · · · · · · · · · · · · · · · · · · · |          |
|      | Varsling                 |             |                               |                 |                                       |          |
|      | Generelt                 | Navn        | Test Bruker                   |                 |                                       |          |
|      | Lyder                    | E-post      | Teste Kan ikke v<br>tieneride | erifisere       |                                       | •        |
|      | Lysstyrke og bakgrunn    | Beskrivelse | S Innstillinger kan           | ikke verifisere |                                       |          |
|      | Bilderamme               | Innkommer   | de e-po du fortsette          | e likevel?      |                                       | <b>·</b> |
|      | Personvern               | Vertsnavn   | Avbi                          | ryt             |                                       | >        |
| 1    |                          | Brukernavn  | Deta                          | ljer            |                                       |          |
| 9    | ICioud                   | Passord     | ******                        |                 |                                       |          |
|      | Mail, kontakter, kalende | Utgående e  | Forts                         | ett             |                                       |          |
|      | Notater                  | Vertsnavn   | mail.aknett.net               |                 |                                       |          |
| 1    | Påminnelser              | Brukernavn  | test@aknett.net               |                 |                                       |          |
| 2    | Meldinger                | Passord     |                               |                 |                                       |          |
|      | FaceTime                 |             |                               | _               |                                       |          |
| 7*   | Kart                     |             |                               |                 |                                       |          |
| N.   |                          |             |                               |                 |                                       |          |

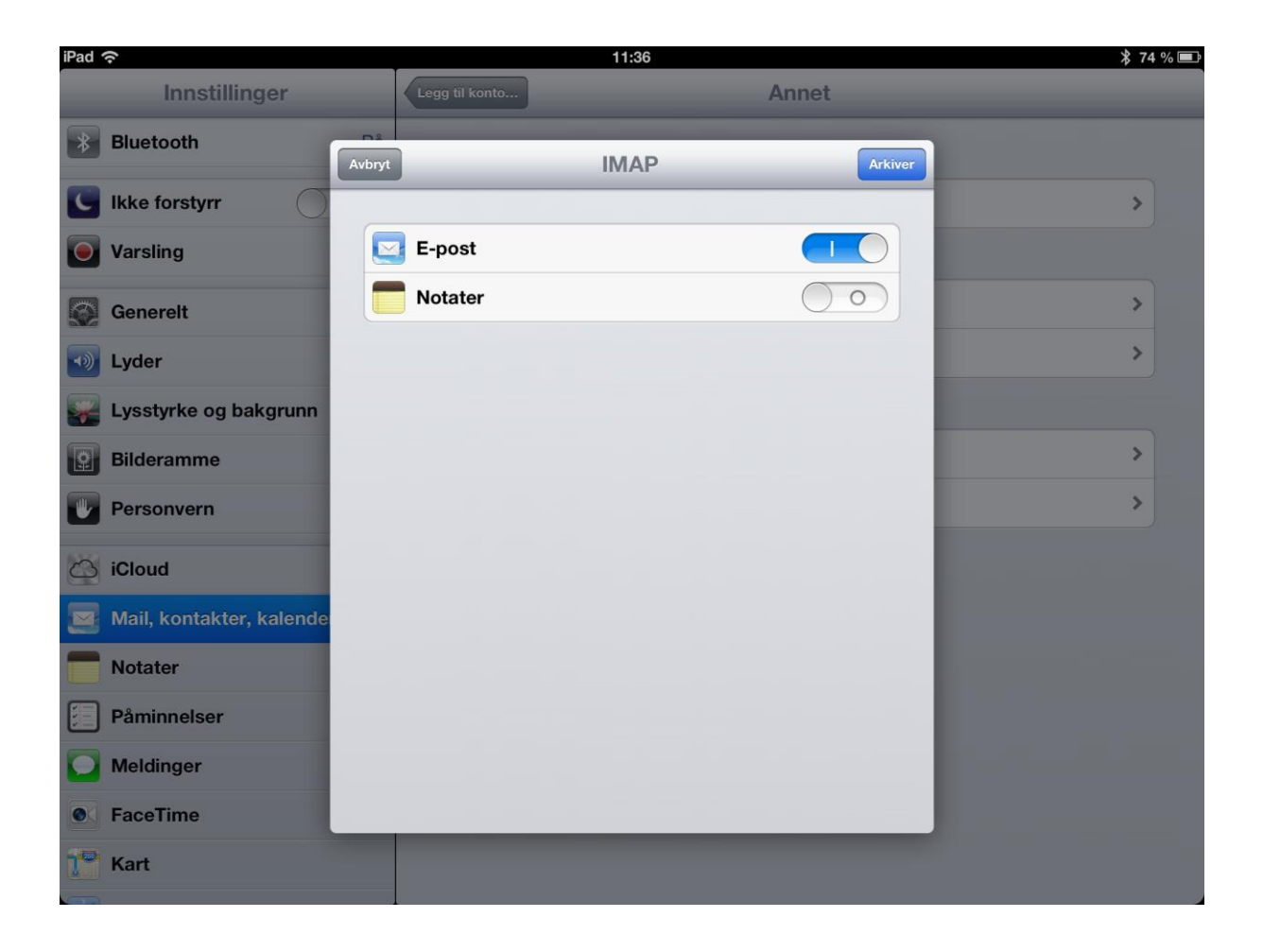

Klikk på Konto – du kommer da til SMTP oppsettet.

| iPad 🗢                   |             | 11:36                     | ≱ 74 % 🖃                |
|--------------------------|-------------|---------------------------|-------------------------|
| Innstillinger            |             | Mail, kontakter, kalende  | ere                     |
| Bluetooth                | Skr         | riv hva du vil her Ferdig |                         |
| C Ikke forstyrr          | MAP         |                           | >                       |
| Varsling                 | Conto       | test@aknett.net >         | >                       |
| Generelt                 | - E-nost    |                           | >                       |
| Lyder                    | Notater     |                           | >                       |
| Elideramme               |             |                           | >                       |
| Personvern               |             | Slett konto               | >                       |
| iCloud                   |             |                           | Av >                    |
| Mail, kontakter, kalende |             |                           |                         |
| Notater                  |             |                           | 1 000 siste meldinger > |
| Påminnelser              |             |                           | 2 linjer 🗲              |
| Meldinger                |             |                           |                         |
| FaceTime                 |             |                           |                         |
| Kart                     | Hent ekster | ne bilder                 |                         |

Det kan være at du har mange SMTP servere satt opp, pass på at mail.aknett.net (eller mail.lysglimt.net) er på.

Klikk på denne SMTP serveren

| iPad 奈        |                    | 11:37                                                                                             |           |   | * 73 % 🖃                |
|---------------|--------------------|---------------------------------------------------------------------------------------------------|-----------|---|-------------------------|
| Innstillinger |                    | Mail, kontakter, kalendere                                                                        |           |   |                         |
| * Bluet       | ooth Kont          | SMTP                                                                                              | _         |   |                         |
| C Ikke f      | forstyrr           | rimærtiener                                                                                       |           |   | >                       |
| <b>Vars</b> l | ing n              | nail.aknett.net                                                                                   | På >      | • | >                       |
| Gene          | relt A             | ndre SMTP-tjenere                                                                                 |           |   | >                       |
| Lyder         | s                  | mtps.lysglimt.net                                                                                 | Av >      | • | >                       |
| Lysst         | yrke og bakgrunn   | smtp.domeneshop.no A                                                                              |           |   | >                       |
| Bilde         | ramme 9            | 4.143.64.13                                                                                       | Av >      |   | >                       |
| Perso         | pnvern p           | op3.lysglimt.net                                                                                  | Av >      | • |                         |
| iClou         | d n                | nail.aksa.no                                                                                      | Av >      |   | Av >                    |
| Mail,         | kontakter, kalende | nail.aknett.no                                                                                    | Av >      |   |                         |
| <b>Notat</b>  | er n               | nail.aknettt.net                                                                                  | Av >      |   | 1 000 siste meldinger > |
| 📒 Påmi        | nnelser            | egg til tjener                                                                                    | >         | • | 2 linjer 🔉              |
| Meldi         | nger               | Hvis Mail ikke kan bruke primærtjeneren, prøver prog<br>bruke de andre SMTP-tjenerne én etter én. | grammet å |   |                         |
| • Face        | Time               |                                                                                                   |           |   | $\bigcirc \bigcirc$     |
| Kart          |                    | Hent eksterne bilder                                                                              |           |   |                         |

Sjekk at oppsettet er tilsvarende dette (med dine bruker data)

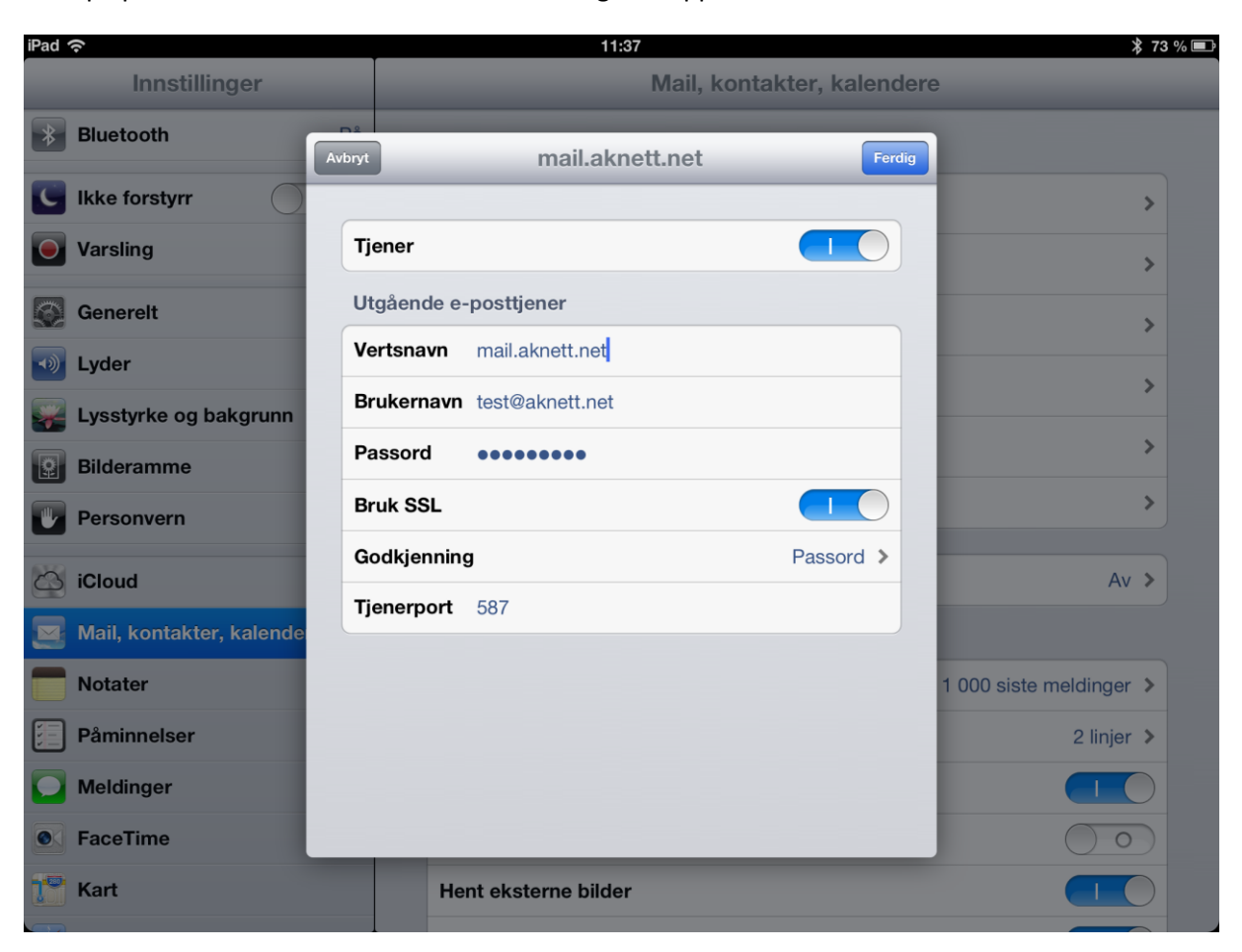

Klikk på passord for å kontrollere at dette er riktig satt opp.

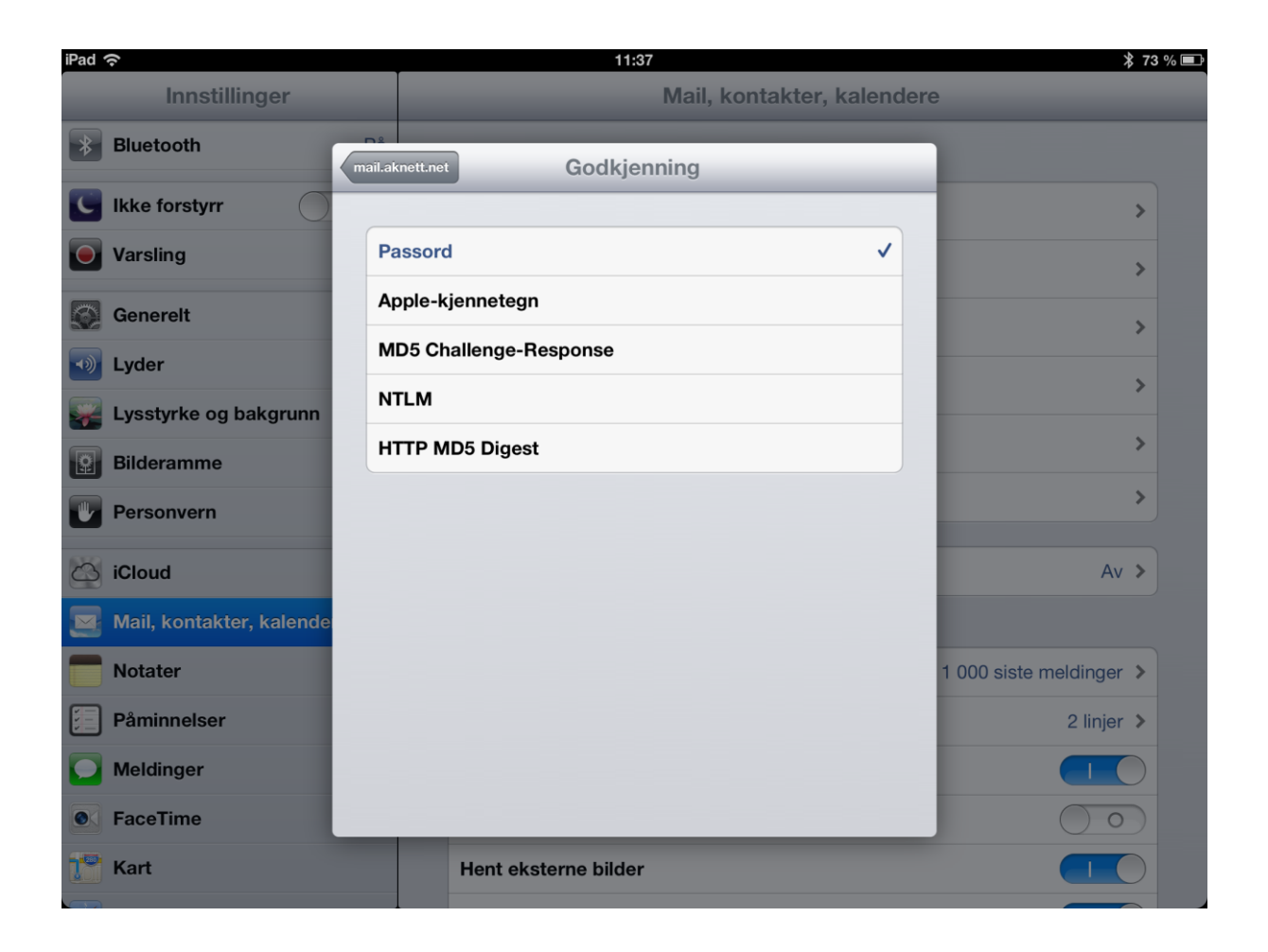

Da skal alt være klart for IMAP på IPad/Iphone